## USA Ultimate Instructions How to Submit an Unaffiliated Event

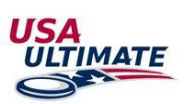

To list a non-USA Ultimate affiliated event in the event calendar, follow the steps outlined below:

1. Login here: <a href="http://play.usaultimate.org/members/login/">http://play.usaultimate.org/members/login/</a>

| EVENT |  |
|-------|--|

2. Click on "Event Calendar" button on the account home page:

3. Click on:

4. Fill out the event information:

- Red fields are required
- You can select multiple competition level & gender divisions
- Creating divisions is not required. However, if you want the number of teams that the event will host (regardless of division allocation), complete the following:
  - Select "Add Divisions"

SUBMIT AN UNAFFILIATED EVENT

- $\circ\quad$  Choose 1 division from the drop-down menu
- o Edit the "Division 1 Name" field or leave it blank

| Divisions: | Competition Level & Divisions | Divisions          |
|------------|-------------------------------|--------------------|
|            | Club - Men's                  | 1 Add Divisions    |
|            |                               | Division 1 Name:   |
|            |                               | Number of Teams: 5 |

5. Click on:

SUBMIT EVENT

6. You should receive a confirmation page: "Thank you for your request. The following event request was sent to USA Ultimate for approval."

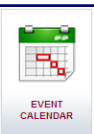

7. You can later view/delete submissions from the event calendar page (

) within your account

8. In your account, your event will initially show up under "Current Unaffiliated Event Listing" with a status of "Requested"; once your event has been reviewed by USA Ultimate, then the status column will update based on

|                     | Status   |
|---------------------|----------|
|                     | Approved |
| approval or denial: | Denied   |

9. Any future changes to the event information will have to be made by USA Ultimate. Submit requests to info@hq.usaultimate.org. Contact USA Ultimate at 719-219-8335 with any questions.